# M68PMV Series 主板

# 使用手册

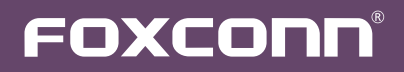

声明:

本手册为富士康公司的智慧财产。本手册中的所有信息如有改变,恕不另行通知。 所有与使用本手册有关的任何直接或间接事故,富士康公司均不承担责任。

商标:

本手册所有提及之商标与名称皆属于该商标的持有者所有。

版本:

M68PMV系列主板中文使用手册V1.0

符号说明:

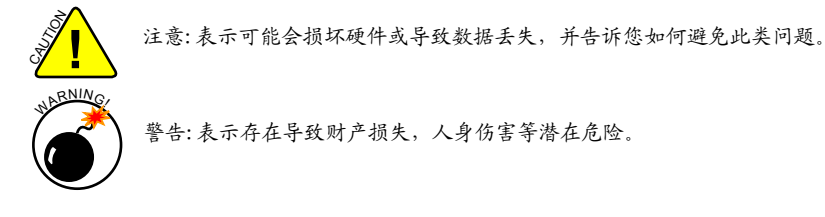

更多信息:

如果您想了解更多的产品信息,请访问如下网站: <u>http://www.foxconnchannel.com.cn</u>

©版权所有

所有提及之商标与名称皆属于该商标的持有者所有。 所有图片仅供参考,具体请以实际主板为准。

| Declaration of conformity                                                                                                    |                                                                                                    |  |
|----------------------------------------------------------------------------------------------------|----------------------------------------------------------------------------------------------------|--|
|                                                                                                    | CE                                                                                                    |  |
| HON HAI PRECISION INDUSTRY COMPANY LTD<br>66, CHUNG SHAN RD., TU-CHENG INDUSTRIAL DISTRICT,<br>TAIPEI HSIEN, TAIWAN, R.O.C.                 |                                                                                                    |  |
| declares that the product<br>Motherboard M68PMV                                                                                             |                                                                                                    |  |
| is in conformity with<br>(reference to the specification under which conformity is declared in<br>accordance with 89/336 EEC-EMC Directive) |                                                                                                    |  |
| <ul> <li>EN 55022: 1998/A2: 2003</li> <li>EN 61000-3-2/: 2000</li> </ul>                                                                    | Limits and methods of measurements of radio<br>disturbance characteristics of information<br>technology equipment<br>Electromagnetic compatibility (EMC)<br>Part 3: Limits                               |  |
| ■ EN 61000-3-3/A1:2001                                                                                                    | Section 2: Limits for harmonic current emissions<br>(equipment input current <= 16A per phase)<br>Electromagnetic compatibility (EMC)<br>Part 3: Limits<br>Section 2: Limits of voltage fluctuations and |  |
| ■ EN 55024/A2:2003                                                                                                    | flicker in low voltage supply systems for<br>equipment with rated current <= 16A<br>Information technology equipment-Immunity<br>characteristics limits and methods of<br>measurement                    |  |
| Signature:                                                                                                    | Place / Date: TAIPEI/2011                                                                                                    |  |

Printed Name: James Liang

# Declaration of conformity

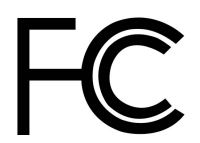

| FOXCONN                            |
|------------------------------------|
| M68PMV                             |
| PCE Industry Inc.                  |
| 458 E. Lambert Rd.                 |
| Fullerton, CA 92835                |
| 714-738-8868                       |
| 714-738-8838                       |
|                                    |
| FCC Class B Subassembly            |
| Motherboard                        |
| HON HAI PRECISION INDUSTRY         |
| COMPANY LTD                        |
| 66, CHUNG SHAN RD., TU-CHENG       |
| INDUSTRIAL DISTRICT, TAIPEI HSIEN, |
| TAIWAN, R. O. C.                   |
|                                    |

Supplementary Information:

This device complies with Part 15 of the FCC Rules. Operation is subject to the following two conditions: (1) this device may not cause harmful interference, and (2) this device must accept any interference received, including interference that may cause undesired operation. Tested to comply with FCC standards.

Signature :

amos Ciart.

Date : 2011

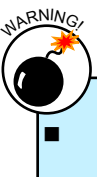

静电释放 (ESD) 是不同物体间正负电荷的快速中和,会产生瞬间的电流。通常静电释放 会伴随火花出现,并可在瞬间对电子设备器件造成严重损坏,所以当触碰电子元件时请 戴好静电防护手环。

请确保在安装或卸除CPU、内存、扩展卡以及其他外围设备前已将电源断开。建议切断 交流电源,以避免硬件损坏。

| 请仔细阅读如下事项:                                       |
|--------------------------------------------------|
| 建议选用经认证的优质风扇,避免因CPU过热导致主板和CPU的损坏。在未安装好           |
| CPU风扇的情况下,请勿开机运行。                                |
| 我们不能保证您的系统在超频状态下都可以正常工作,这主要取决于您所使用的设             |
| 身的超频能力。                                          |
| 在安装USB、Audio、RS232 COM、CIR或S/PDIF等连接线时,请按照每条线上的标 |
| 识连接到主板接口的相应针脚,否则接口将不能工作,甚至会损坏主板。                 |
| 拿取主板时,请不要用手触碰主板上的金属导线及接头。                        |
| 当PCI Express x16插槽上安装有高档显卡时,我们建议您使用24针电源以获取最信    |
| 能。                                               |
| 开机前请确保电源供应器的电压输出符合标准。                            |
| 确保主板上及机箱内无遗漏的螺丝或其它金属零件,避免这些导体接触到主板,而             |
| 短路与其它损坏。                                         |
| 如果您对安装步骤不确定,或遇到安装及产品使用问题,请洽询相关专业人士。              |
|                                                  |

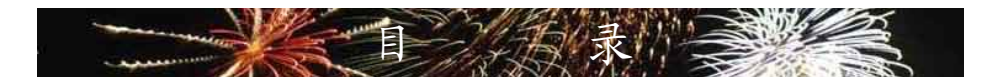

第1章 产品介绍

| 产品规格  | 2 |
|-------|---|
| 主板布局图 | 4 |
| 背板端口  | 5 |

# 第2章硬件安装

| 安装CPU和CPU散热风扇 | 7   |
|---------------|-----|
| 安装内存          | 9   |
| 安装扩展卡 1       | . 1 |
| 连接其它内部接口 1    | 2   |
| 跳线 1          | 5   |
| 安装驱动程序1       | 7   |

# 第 3 章 BIOS设置

| 进入BIOS程序    | 19 |
|-------------|----|
| BIOS设置主菜单   | 19 |
| 系统信息        | 20 |
| 高级BIOS功能设置  | 21 |
| 高级芯片组参数设置   | 23 |
| 外围设备设置      | 27 |
| 电源管理设置      | 30 |
| PCI/PNP设置   | 32 |
| 系统监测        | 33 |
| 频率/电压控制     | 34 |
| 无盘(PXE/DOL) | 35 |
| 系统最佳缺省值设置   | 35 |
| BI0S安全参数设置  | 36 |
| 保存后退出       | 36 |
| 不保存退出       | 36 |

网站:

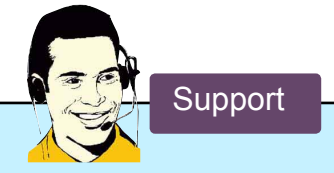

http://www.foxconnchannel.com.cn

在线联系: http://www.foxconnchannel.com.cn/support/online.aspx 客户服务热线:400-830-6099(手机,固定电话适用) 800-830-6099(固定电话适用)

CPU、显卡、内存兼容性列表,请访问如下网站:

http://www.foxconnchannel.com.cn/product/Motherboards/compatibility.aspx

感谢您购买富士康的 M68PMV系列主板。富士康产品以发挥最大运算效能为设计目标,提供您所需要的突破性能。

M68PMV系列主板具有先进的超频功能,强大的超频能力,拥有更 广泛的连接特性,能够满足多媒体需求,可以让您的电脑发挥最大 的效能。

本章提供以下信息:

产品规格 主板布局图 背板端口

| CPU            | 支持 AMD AM3 规格插槽的处理器 (Phenom II),最大功耗 95W                                 |
|----------------|--------------------------------------------------------------------------|
|                | 关于最新的 CPU 信息,请访问:                                                        |
|                | http://www.foxconnchannel.com.cn/product/Motherboards/compatibility.aspx |
| HyperTransport | HT1.0 最高达 2GT/s                                                          |
| 芯片组            | MCP68                                                                    |
| 内存             | 2 x 240-pin DDR3 DIMM 插槽                                                 |
|                | 支持系统内存可达 8GB                                                             |
|                | 双通道 DDR3 1600(oc*)/1333/1066MHz (oc*: 超频)                                |
| 扩展槽            | 1 x PCI Express x16 插槽                                                   |
|                | 1 x PCI Express x1 插槽                                                    |
|                | 1 x PCI 插槽                                                               |
| 储存装置           | MCP68芯片:                                                                 |
|                | - 4x SATA 2.0 接口 300MB/s 传输速率                                            |
|                | - 支持 RAID 0, 1, 10                                                       |
|                | - 支持热插拔和 NCQ(Native Command Queuing)                                     |
| 网卡             | Atheros AR8032-BL1A 10/100M网络芯片                                          |
| 音频             | Realtek ALC662 音频芯片:                                                     |
|                | - HDA(High Definition Audio)音频标准                                         |
|                | - 2/4/5.1-声道                                                             |
|                | - 支持 S/PDIF 输出功能                                                         |
|                | - 支持自动侦测功能                                                               |
| USB            | MCP68芯片:                                                                 |
|                | - 支持8个USB 2.0端口(4个背板端口,2个板载USB接口可提供2个端                                   |
|                | 口)                                                                       |
| 内部接口           | 1 x 24-pin ATX 主电源接口                                                     |
|                | 1 x 4-pin ATX 12V CPU电源接口                                                |
|                | 4 x SATA 2.0接口                                                           |
|                | 2 x USB 2.0 接口 (可提供4 x USB 端口)                                           |
|                | 1 x CPU 风扇接头 (4-pin)                                                     |
|                | 1 x 系统风扇接头 (3-pin)                                                       |
|                | 1 x 前端面板-Speaker-CIR 接口                                                  |
|                | 1 x 前置音频接口                                                               |
|                | 1 x HDMI_SPDIF 接头                                                        |
| 背板端口           | 1 x PS/2 鼠标端口                                                            |
|                | 1 x PS/2 键盘端口                                                            |
|                | 1 x 串行端口                                                                 |
|                | 1 x VGA 端ロ                                                               |
|                | 4 x USB 2.0 端口                                                           |
|                | 1 x RJ-45 LAN 端ロ                                                         |
|                | 6声道音频插孔                                                                  |

| 硬件监测             | 系统电压监测                                                        |  |
|------------------|---------------------------------------------------------------|--|
|                  | CPU/系统温度监测                                                    |  |
|                  | CPU/系统风扇转速监测                                                  |  |
|                  | CPU/系统温度过热关机                                                  |  |
|                  | CPU/系统风扇转速控制                                                  |  |
| PCI Express x1   | 支持 250MB/s (500MB/s 双向) 带宽                                    |  |
|                  | 低功率消耗,支持电源管理特性                                                |  |
| PCI Express x 16 | 支持 8GB/s (16GB/s 双向) 带宽                                       |  |
|                  | 低功率消耗,支持电源管理特性                                                |  |
| 节电性能             | 支持 ACPI (Advanced Configuration and Power Interface)          |  |
|                  | 支持 SO (normal), S1 (power on suspend), S4 (Suspend to disk) 和 |  |
|                  | S5 (soft-off)                                                 |  |
| 操作系统             | 支持 Microsoft® Windows® 7/Vista/XP                             |  |
| 尺寸               | Micro ATX型式, 23.5cm x 17.7cm (9.25英寸 x 6.98英寸)                |  |

# 1-2 主板布局图

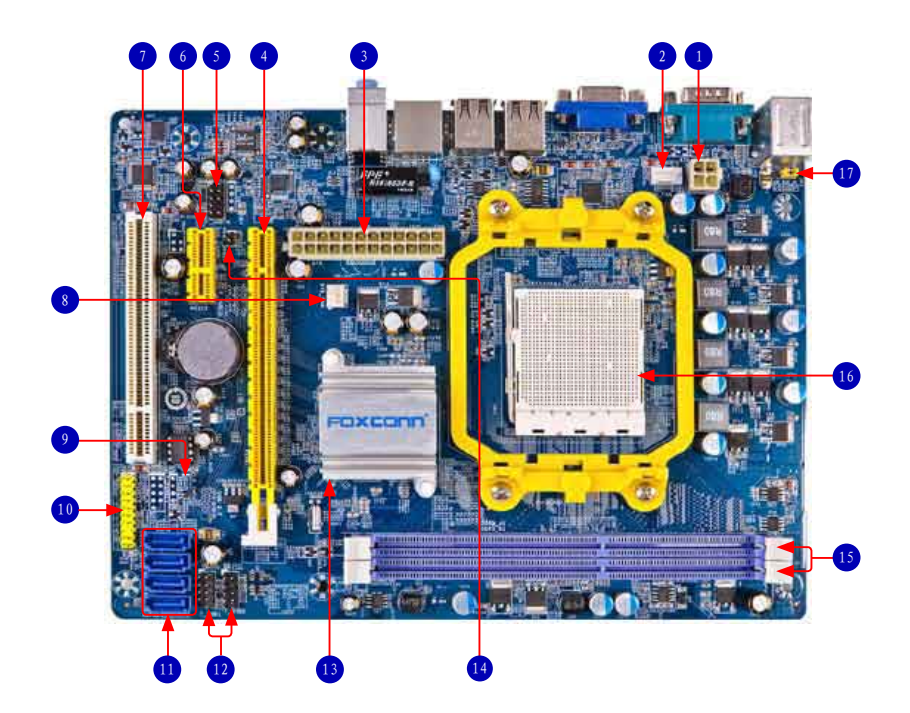

- 2. CPU 风扇接头
- 3. 24-pin ATX 电源接口
- 4. PCI Express x16 插槽
- 5. 前置音频接口
- 6. PCI Express x1 插槽
- 7. PCI 插槽
- 8. 系统风扇接头
- 9. 清除 CMOS 跳线

- 1. 4-pin ATX 12V 电源接口 10. 前端面板-Speaker-CIR 接口
  - 11. SATA 接口
  - 12. 前置 USB 接口
  - 13. 芯片: MCP68
  - 14. HDMI\_SPDIF 接头
  - 15. DDR3 DIMM 插槽
  - 16. CPU 插座
  - 17. PS/2 唤醒跳线

备注:本主板布局图仅供参考,请以实物为准。

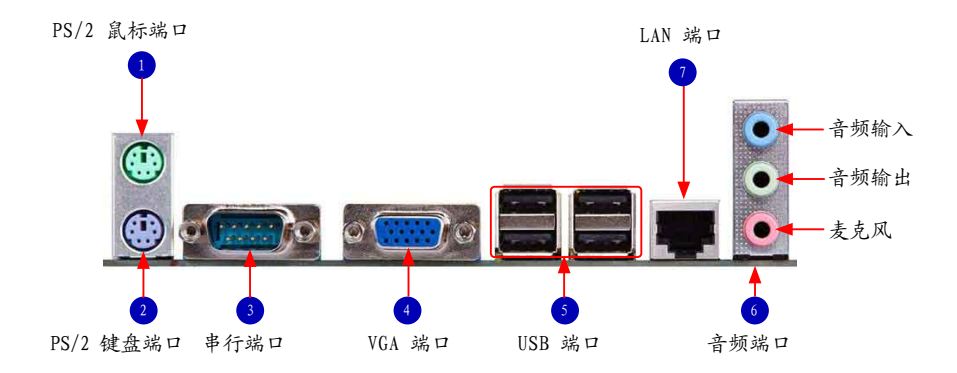

- PS/2 鼠标端口 使用上部的端口(绿色)连接 PS/2 鼠标。
- PS/2 键盘端口 使用下部的端口(紫色)连接 PS/2 键盘。
- 串行端口 该端口为 RS232 COM1提供了一个输出端口。
- VGA 端口 该端口用于和外部显示器连接,如监视器或液晶显示器。
- 5. USB 端口

支持 USB 2.0/1.1 协议。用于连接 USB 设备,如: USB 鼠标/键盘、USB 打印机、USB闪盘等。

6. 音频端口

各音频插孔的定义请参阅如下表格:

| 端口 | 2-声道 | 4-声道  | 5.1-声道 |
|----|------|-------|--------|
| 蓝色 | 音频输入 | 后置喇叭* | 后置喇叭*  |
| 绿色 | 音频输出 | 前置喇叭  | 前置喇叭   |
| 粉色 | 麦克风  | 麦克风   | 中置/低音* |

\* : 请参照第四章, 安装 Realtek 音频驱动(在 CD 中)可以为 2/4/5.1通道的不同应用程序分配 音频输出端口。最基本的音频输出已列在上表中。

7. RJ-45 LAN 端口

网卡端口可提供 10/100Mb/s 数据传输速率的因特网连接。

本章将介绍主板的硬件安装过程,包括CPU、内存、电源、插槽、 接口的安装,跳线的设置以及驱动安装几大部分。在安装组件时必须 十分小心,安装前请对照主板布局图,仔细阅读本章内容。

本章提供以下信息:

安装CPU和CPU散热风扇 安装内存 安装扩展卡 连接其它内部接口 跳线 安装驱动程序

本主板支持低电能(节电)CPU(功率低于95W)。 目前包括多数Phenom™系列, Athlon™ 64 X2 Dual-Core 处理器,以及所有的 Athlon™ 64和 Sempron™系列处理器。

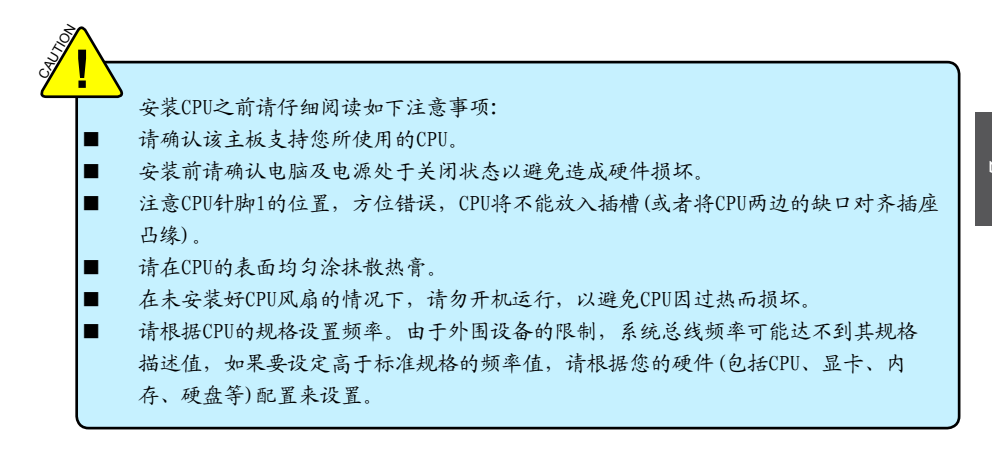

安装CPU

请先确定主板上CPU金三角标记以及CPU针脚1位置。

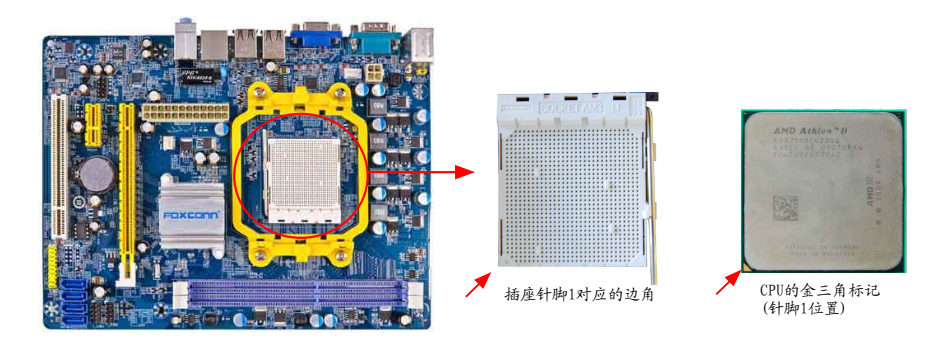

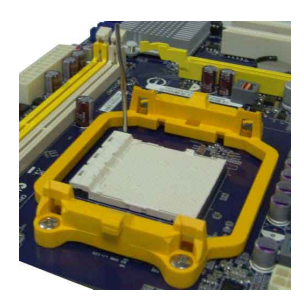

1. 打开CPU插槽承载杆。

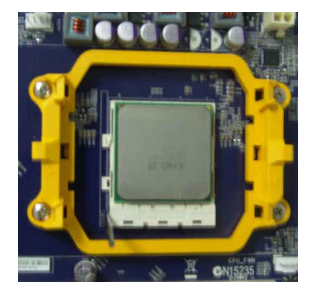

2.将CPU的金三角标记对准插座上的 针脚1位置,然后将其轻放入插座中。

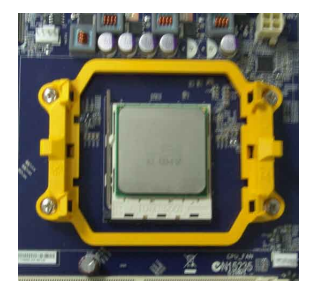

3. 当CPU安装妥当后,将承载杆复原位。

安装CPU散热风扇

请根据如下步骤正确安装CPU散热风扇。(如下步骤以Foxconn散热风扇为例)

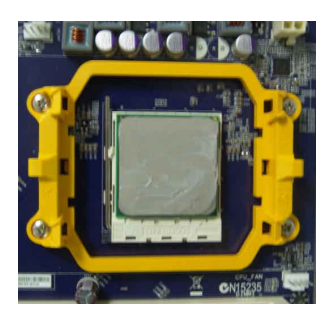

1. 在CPU表面均匀涂抹散热膏。

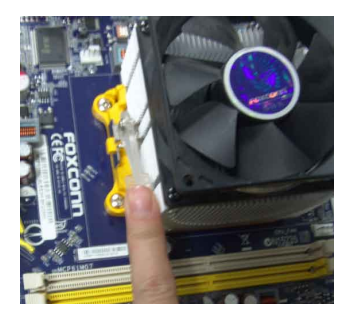

3. 扣住散热风扇的另一边,并按下 加固杆来固定散热风扇。

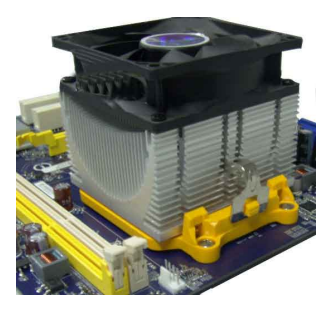

 将散热风扇牢固地扣在脚座的 一边。

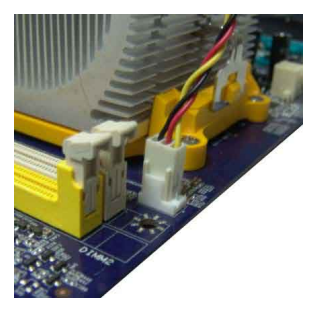

4. 连接散热风扇插头到主板上的 CPU风扇接头。

当卸除CPU风扇时请注意,因为散热膏可能会粘连CPU,不恰当的移除方式可能会损坏 CPU。

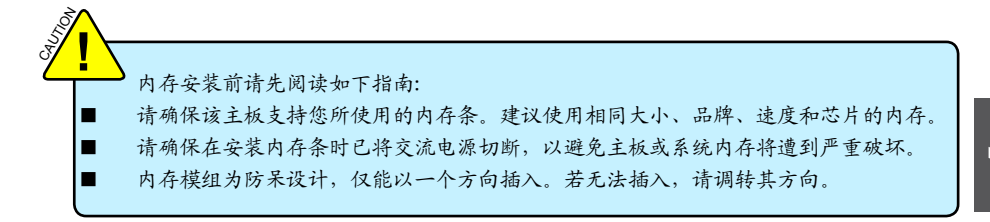

双通道内存配置

本主板提供两条240针DDR3内存插槽,支持双通道技术,当安装内存条后,BIOS会自动检查您的系 统内存。

两个DDR3内存插槽被分为两个通道:

通道O: DIMM1

通道1 : DIMM2

DIMM模组的组合方式如下:

| DIMMI | DIMM2          |
|-------|----------------|
| DS/SS | -              |
| -     | DS/SS          |
| DS/SS | DS/SS          |
|       | DS/SS<br>DS/SS |

(DS: 双面; SS: 单面; -: 无内存条)

建议使用相同大小、品牌、速度和芯片的内存,并请首选双通道内存以获得最优的性能。

 $\sim$ 

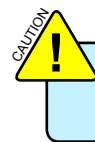

请确保在安装内存条时已将交流电源切断,以避免主板或系统内存将遭到严重破坏。 为确保系统正常运行,您至少需要安装一根内存。

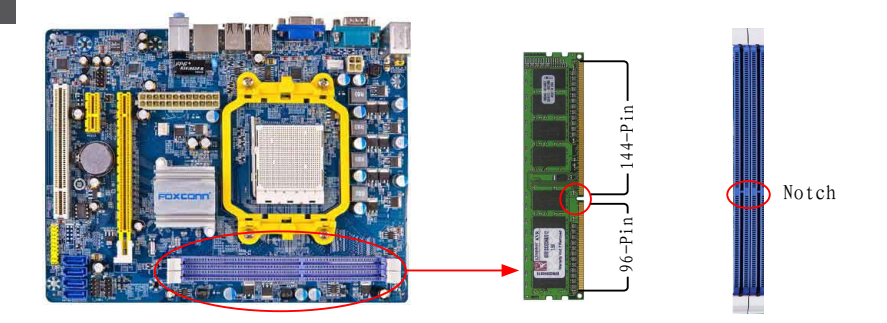

内存条中部有一个缺口,将针脚分为不对称的两部分,因此,内存条仅能以一个方向安装。请根据 如下步骤正确安装内存。

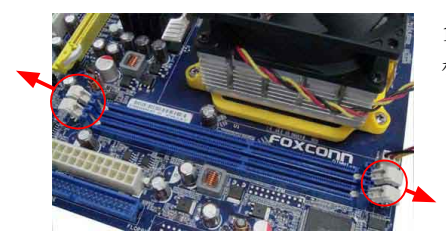

 扳开插槽两边的卡扣,将内存条以正确方向插入插 槽,用手指垂直向下按压以使其牢固。

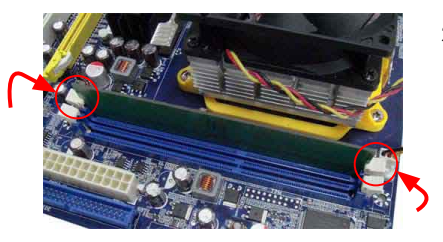

2. 内存条正确插入后,两端卡口会自动卡上。

2-3 安装扩展卡

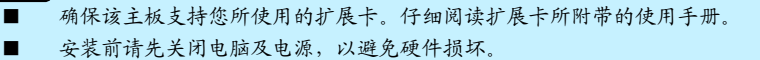

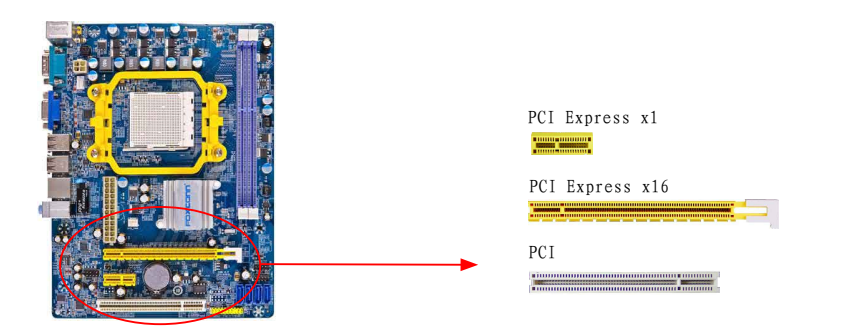

请按照如下步骤正确安装扩展卡。

- 1. 请确认该主板支持您所使用的扩展卡,拿掉机箱后面板相对位置上的金属挡板。
- 2. 确保插槽末端的卡扣已拉开,将扩展卡与扩展槽对齐,然后慢慢往下按。
- 3. 推回白色卡口,使扩展卡固定。
- 4. 用螺丝将此卡固定在机箱后面板上。
- 5. 安装完成后,请盖上机箱面板。
- 6. 开启电脑,如果需要,请进入BIOS为您所安装的扩展卡设置相关选项。
- 7. 安装扩展卡驱动程序。

安装与卸除PCI Express x16 显卡:

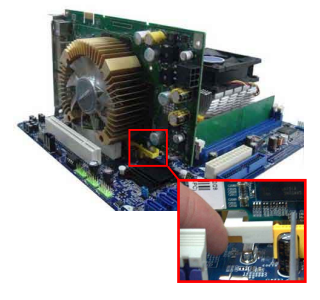

● 安装显卡

确保插槽末端的卡扣已拉开,将显卡插入PCI Express x16 插槽中,推回卡口确保显卡被固定。

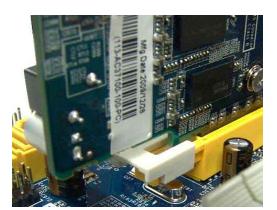

卸除显卡
 如图所示,拉开插槽末端的卡扣以松开显卡,然后将显卡从插槽
 中向上拔出。

# 2-4 连接其它内部接口

电源接口

 $\sim$ 

本主板使用ATX结构的电源供应器给主板供电。在连接电源供应器之前,请务必确认所有的组件都已 正确安装,以避免设备损坏。

#### 24针 ATX电源接口: PWR1

此接口可连接ATX电源供应器。在与ATX电源供应器相连时,请务必确认电源供应器的接头安装方向 正确,针脚对应顺序也准确无误。将电源接头插入,并使其与主板电源接口稳固连接。

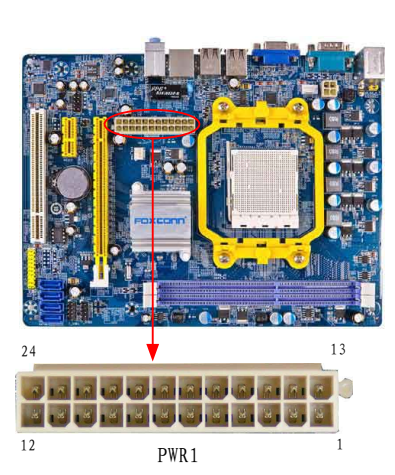

| Pin # | 定义                   | Pin # | 定义                 |
|-------|----------------------|-------|--------------------|
| 1     | 3. 3V                | 13    | 3. 3V              |
| 2     | 3. 3V                | 14    | -12V               |
| 3     | GND                  | 15    | GND                |
| 4     | +5V                  | 16    | PS_ON(Soft On/Off) |
| 5     | GND                  | 17    | GND                |
| 6     | +5V                  | 18    | GND                |
| 7     | GND                  | 19    | GND                |
| 8     | Power Good           | 20    | NC                 |
| 9     | +5V SB(Stand by +5V) | 21    | +5V                |
| 10    | +12V                 | 22    | +5V                |
| 11    | +12V                 | 23    | +5V                |
| 12    | 3. 3V                | 24    | GND                |

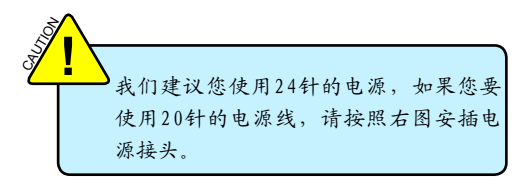

Pin No. 24

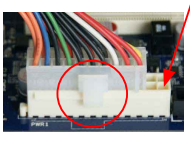

20-Pin 电源

#### 4针 ATX 12V电源接口: PWR2

此12V电源接口与ATX电源供应器相连,为CPU提供电力。

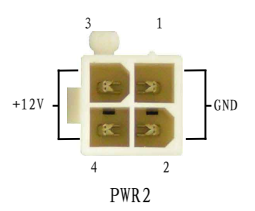

| Pin # | 定义   |
|-------|------|
| 1     | GND  |
| 2     | GND  |
| 3     | +12V |
| 4     | +12V |

12

前端面板-Speaker-CIR 接口: F\_PANEL2 主板提供一个面板连接器连接到前面板开关及LED指 示灯。

硬盘指示灯接头(HDLED) 请将此接头与机箱面板上的硬盘指示灯相连,当 硬盘工作时,指示灯闪烁。

#### 复位开关(RET)

请将此接头连接到机箱面板上的复位开关上,当 按一下开关,系统重新启动。

#### 电源指示灯接头 (PWRLED)

此接头与机箱面板上的电源指示灯相连,用 于指示电源状态,当系统处于S0(Normal)省电 状态时,指示灯亮;当系统处于S1(Power on suspend)省电状态时,指示灯闪烁;当系统处 于S4(Suspend to Disk)(本功能需要操作系统支 持),S5(Soft-off)省电状态时,指示灯灭。

电源开关(PWRSW)

请将此接头与机箱面板上的电源开关相连。按一 下此开关,系统将被开启或关闭。

Speaker 接头(SPK,GND1,NC1) Speaker接口用来连接机箱内的扬声器。

CIR 红外线通讯接口 (IRTX, GND2, IRRX, NC2, VCC) 红外线传输可以让您的电脑通过红外线进行发 送和接收数据。

前面板 USB 接口: F\_USB 1/2

除后面板上的两个 USB 端口外,本系列主板还为 用户提供了两个 USB 接口(可连四个端口)。使用 时需要先使用转接线将其引到机箱前面板上,再连 接 USB 设备。

SATA 接口: SATA\_1/2/3/4

SATA接口可通过SATA连接线来连接SATA设备。现行的 SATA II接口数据传输率可达300MB/s.

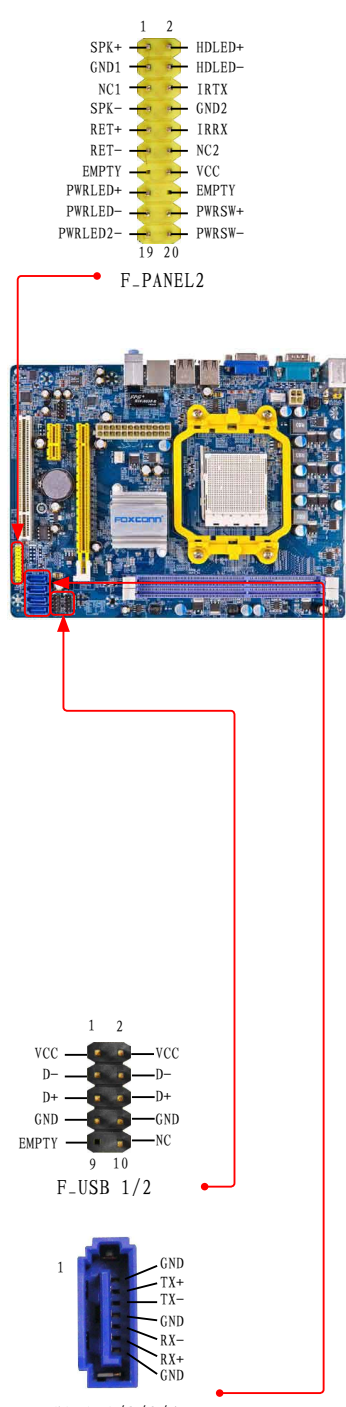

 $\sim$ 

SATA\_1/2/3/4

#### 前置音频接口: F\_AUDIO

该音频接口可提供前置音频输出,支持HDA音频标准。

HDMI\_SPDIF接头: HDMI\_SPDIF HDMI\_SPDIF是板载声卡的的一个数字音频输出标准。 可以通过连接插针和显卡的音频输入口,通过显卡的 HMDI口,同时输出音频和视频。

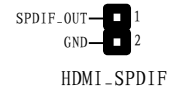

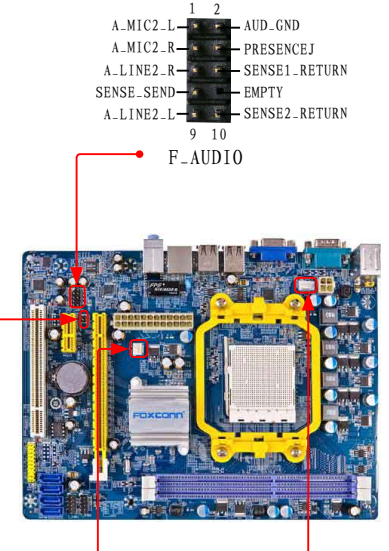

风扇接头: CPU\_FAN, SYS\_FAN

本主板共有两个主要风扇接头,将各风扇的连接线分别 连接到主板的风扇接头。在BIOS系统监测(PC Health Status)选项中,您可获知所监测到的风扇转速。在系 统进入待机模式时风扇会自动停止。

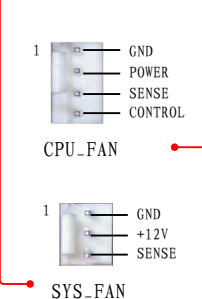

#### 2-5 跳线

本主板提供以下的跳线,可用来设定计算机的特定功能。此部分描述了通过改变跳线,来实现主板 的功能。请用户在设置跳线前仔细阅读下面内容。

跳线说明:

- 1. 主板上用针脚旁的粗边丝印表示1脚,本手册会在跳线旁标识"1"。
- 下表列举了一些跳线图示供参照。"关闭"即是用跳帽将两个针脚短接,也可以使用其它物件 来短接针脚,建议使用跳冒来操作以避免ESD(静电释放)可能带来的损坏。

| 跳线 | 图示 | 定义  | 说明            |
|----|----|-----|---------------|
|    |    | 1-2 | 用跳帽将针脚1和针脚2短接 |
|    |    | 2-3 | 用跳帽将针脚2和针脚3短接 |

清除CMOS跳线: CLR\_CMOS

主板使用CMOS RAM来储存基本硬件参数,(如:BIOS数据、日期、时间、用户密码等),当BIOS设置出 现错误时,您可以通过CLR\_CMOS跳线来快速恢复到系统默认设置。

清除CMOS步骤:

- 1. 关闭电脑,断开交流电源。
- 2. 用跳线帽将跳线的针脚2-3短接,该操作将会清除 CMOS 数据。
- 3. 把跳线恢复到默认状态,即针脚1-2短接;
- 4. 通电启动系统。
- 5. 进入BIOS, 根据下一章节的描述设置相关选项。

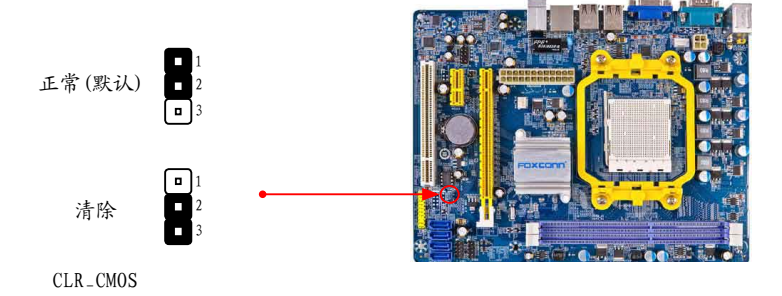

 $\sim$ 

该跳线用于设置PS/2鼠标/键盘唤醒,以及密码开机等功能。 将跳线的针脚 1-2 短接,您可以关闭PS/2鼠标/键盘唤醒功能。 将跳线的针脚 2-3 短接,您可以开启PS/2鼠标/键盘唤醒功能。

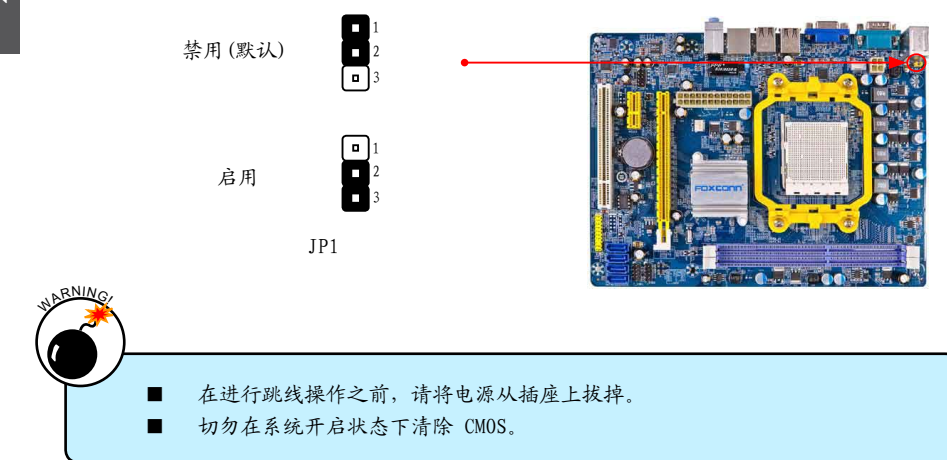

2-6 安装驱动程序

该主板配有一片主板驱动程序光盘,将驱动程序光盘放入光驱中,光盘将自动运行并显示主界面。 按顺序安装您的主板所需的驱动程序。安装完成后您需要重新启动电脑。

- A. NVIDIA Chipset Driver
- C. NVIDIA VGA Driver

B. Realtek HDA Audio DriverD. NVIDIA RAID Driver

按顺序安装您的主板所需的驱动程序。您必须首先安装 "NVIDIA Chipset Driver",之后,点击"一键安装"按钮,选择您需要安装的程序,然后点击安装,或者您也可以分别点击其余的驱动 程序来手动安装。

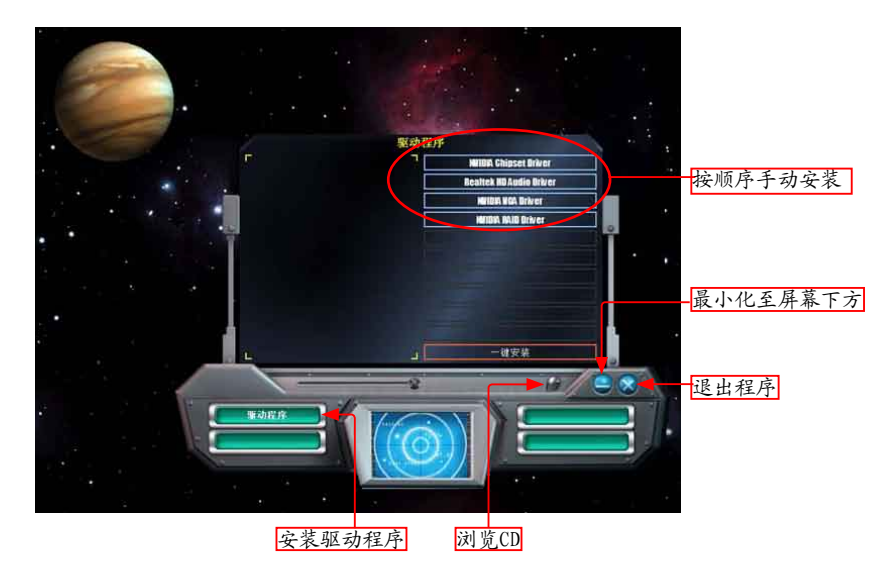

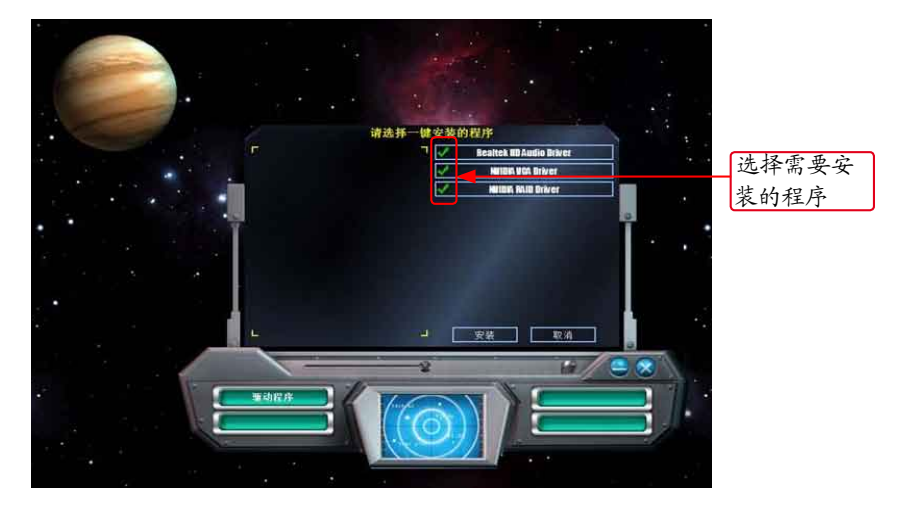

本章将介绍怎样通过BIOS设置菜单来更改系统设置。 同时也提供 了BIOS参数的详细描述

当您遇到如下情形时,您需要运行Setup程序:

1. 系统自检时屏幕上出现错误信息并要求进入Setup程序。

2. 您想根据客户特征更改出厂时的默认设置。

本章提供以下信息:

进入BIOS程序 BIOS设置主菜单 系统信息 高级BIOS功能设置 高级芯片组参数设置 外围设备设置 中源管理设置 PCI/PNP设置 系统监测 频率/电压控制 无盘(PXE/DOL) 系统最佳缺省值设置 BIOS安全参数设置 保存后退出 不保存退出

由于BIOS程式的版本在不定时更新,所以本手册中的有关BIOS的描述仅供参考, 我们不保证本手册的相关内容与您所看到的实际画面一致。欲获取最新的使用手 册,请到我们的网站下载: www.foxconnchannel.com.cn/support/downloads.aspx

#### 进入BIOS程序

BIOS是硬件和软件沟通的桥梁,如何妥善地设置BIOS参数对系统能否处在最佳状态是至关重要的。 电脑开机后,当屏幕下方显示以下信息时:

"Press <Del> to enter Setup, <Esc> to boot menu" 按<DEL>键进入BIOS设置菜单。

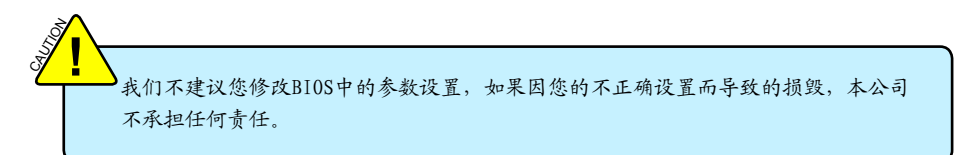

### BIOS设置主菜单

主菜单显示了BIOS所提供的设定项目类别。您可使用方向键选择不同的项目,相应选项的提示信息 显示在屏幕的底部,再按<Enter>键即可进入子菜单。

| CMOS Setup Utility - Copyright (C) 1985-2008, American Megatrends, Inc.                                                                                                    |                                                                                                    |  |
|----------------------------------------------------------------------------------------------------|----------------------------------------------------------------------------------------------------|--|
| <ul> <li>Standard BIOS Features</li> <li>Advanced BIOS Features</li> <li>Advanced Chipset Features</li> <li>Integrated Peripherals</li> <li>Power Management Setup</li> </ul> | <ul> <li>Frequency/Voltage Control</li> <li>No DISK(PXE/DOL)</li> <li>Load Optimal Defaults</li> <li>BIOS Security Features</li> <li>Save &amp; Exit Setup</li> </ul> |  |
| PCI/PNP Configuration                                                                                                    | Quit Without Saving                                                                                                    |  |
| ► PC Health Status                                                                                                    |                                                                                                    |  |
| 1, ←→ : Move Enter : Select PGDN/PGUP/:Value ESC : Exit F1 : General Help<br>F7 : Previous Values F9 : Optimized Defaults F10 : Save                                          |                                                                                                    |  |
| Configure Time and Date. Display System Information<br>v02.63 (c) Copyright 1985-2008, American Megatrends, Inc.                                                              |                                                                                                    |  |

ω

# 系统信息 (Standard BIOS Features)

本子菜单用以进行基本BIOS参数设置,如日期,时间,硬盘类型等,使用方向键来选择需设定的项 目,然后用<+>或<->选择您所需要的设定值。

| CMOS Setup Utility - C                                                                                                    | opyright (C) 1985-2008, An<br>Standard BIOS Feature                                                                     | nerican Megatrends, Inc.<br>s                                                                                                    |
|----------------------------------------------------------------------------------------------------|----------------------------------------------------------------------------------------------------|----------------------------------------------------------------------------------------------------|
| System Overview                                                                                                    |                                                                                                    | Help Item                                                                                                    |
| <ul> <li>SATA 1</li> <li>SATA 2</li> <li>SATA 3</li> <li>SATA 4</li> <li>System Information<br/>System Time<br/>System Date</li> </ul> | [Not Detected]<br>[Not Detected]<br>[Not Detected]<br>[Not Detected]<br>[Press Enter]<br>[15:07:34]<br>[Sun 01/13/2002] | While entering setup,<br>BIOS auto detects the<br>presence of HDD/CDROM<br>devices. This displays<br>the status of auto<br>detection of HDD/CDROM<br>devices. |
| ↑↓←→:Move Enter:Select PGDN/PGUP:Value ESC:Exit F1:General Help<br>F7:Previous Values F9:Optimized Defaults F10:Save                   |                                                                                                    |                                                                                                    |

► SATA 1/2/3/4

当Serial-ATA Devices 的设为 "Device 0/1" 时,这些选项才会全部显示。这些 SATA 通道和 主板上的SATA端口之间的对应关系如下:

SATA 1 是主板上的 SATA 端口 1。

- SATA 2 是 SATA 端口 2。
- SATA 3是SATA端口 3。
- SATA 4 是 SATA 端口 4。

当Serial-ATA Devices 的设为"Device 0"时,则仅显示 SATA 1 与 SATA 2 选项。

- ▶ System Information 按回车键进入子菜单查看 BIOS、处理器以及系统内存信息。
- ► System Time <hour>: <minute>: <second> 格式(系统时间) 该选项允许您设置期望的时间,使用<Enter>/<Tab>选择要设定的选项。直接输入设定值或使用 <PageUp>/<PageDown>选择设定值。
- ▶ System Date- <weekday><month><date><year> 格式(系统日期)

```
day 星期, 从Mon. (星期一)到Sun. (星期日)。
```

- month 月份,从Jan. (一月)到Dec. (十二月)。
- date 日期,从1到31可用数字键修改。
- year 年,用户设定年份。

使用<Enter>/<Tab>选择要设定的选项,使用<PageUp>/<PageDown>选择设定。

# 高级BIOS功能设置(Advanced BIOS Features)

| CMOS Setup Utility - Copyright (C) 1985-2008, American Megatrends, Inc.<br>Advanced BIOS Features                                                                                       |                                                                                              |                |
|----------------------------------------------------------------------------------------------------|----------------------------------------------------------------------------------------------|----------------|
| Advanced Setting                                                                                                    |                                                                                              | Help Item      |
| ► CPU Configuration<br>Full Screen LOGO Show<br>Quick Boot<br>Bootup Num-Lock<br>MPS Revision<br>PS/2 Mouse Support<br>Wait For 'F1' If Error<br>Hit 'DEL' Message Display<br>Boot MENU | [Press Enter]<br>[Enabled]<br>[ON]<br>[1.4]<br>[Auto]<br>[Enabled]<br>[Enabled]<br>[Enabled] | Configure CPU. |
| ↑↓←→:Move Enter:Select PGDN/PGUP:Value ESC:Exit F1:General Help<br>F7:Previous Values F9:Optimized Defaults F10:Save                                                                    |                                                                                              |                |

- ► CPU Configuration 按回车键进入子菜单。
- ▶ Full Screen LOGO Show 此选项用于设定系统开机时是否显示全屏LOGO。
- ▶ Quick Boot 此选项用于设置在系统的引导中,BIOS会跳过一些测试,以缩短启动系统的时间。
- Bootup Num-Lock 此选项用来设置开机后NumLock的状态。设定为ON将会使NumLock随系统开机而激活。设定为 OFF,用户可将数字键当作方向键使用。
- ▶ MPS Revision

多处理器规范版本选项。这个选项让用户根据自己使用的操作系统选择多处理器规范版本,该 选项只有在系统内包含两个或多个物理或逻辑处理器才有作用。1.1版规范适用于微软Windows NT、Windows 98和更早的操作系统版本,而1.4版规范则适用于微软Windows 2000、Windows XP和更新的操作系统版本。

- ▶ PS/2 Mouse Support 此选项用于选择对PS/2鼠标的支持。
- ▶ Wait For 'F1' If Error 此选项用于设置当出现错误提示时是否需要按 'F1' 键继续。
- ▶ Hit 'DEL' Message Display 此选项用于设置开机自检时是否显示 'Press DEL to run Setup' 提示信息。
- ▶ Boot MENU 此选项用于设置是否设置'ESC'作为弹出菜单功能键。

# CPU Configuration (CPU配置)

| CMOS Setup Utility - Copyright (C) 1985-2008, American Megatrends, Inc.<br>CPU Configuration                                                                                                    |                                                                                            |  |
|----------------------------------------------------------------------------------------------------|--------------------------------------------------------------------------------------------|--|
| CPU Configuration                                                                                                    | Help Item                                                                                  |  |
| AGESA Version : 3.70.1<br>Physical Count : 1<br>Logical Count : 1                                                                                                    | This option should<br>remain disabled for<br>the normal operation.<br>The driver developer |  |
| AMD Engineering Sample<br>Revision : C2<br>Cache L1 : 128KB<br>Cache L2 : 1024KB<br>Cache L3 : N/A<br>Speed : 2700MHz, NB CIK: 2000MHz<br>Able to Change Freq. : Yes<br>UCode Patch Level : 0x10000B7<br>GART Error Reporting<br>Mirror and Locate | The driver developer<br>may enable it for<br>testing purpose.                              |  |
| Microcode Upoate [Enabled]<br>Secure Virtual Machine Mode [Enabled]<br>ACPI SRAT Table [Enabled]<br>Probe Filter [Auto]                                                                                                    |                                                                                            |  |
| ,<br>↑↓←→:Move Enter:Select PGDN/PGUP:Value E<br>F7:Previous Values F9:Optimized Def                                                                                                    | SC:Exit F1:General Help<br>faults F10:Save                                                 |  |

此菜单显示CPU大部分规格。

- ▶ GART Error Reporting 正常使用请关闭此选项,驱动开发者在测试时可以开启此选项。
- ▶ Microcode Update 此项用于启用或禁用Microcode更新。
- ▶ Secure Virtual Machine Mode 此项用于启用或禁用安全虚拟机模式。
- ▶ ACPI SRAT Table 此项用于设置是否启用ACPI SRAT来保存处理器和内存的拓扑信息。
- ▶ Probe Filter 此项用于设置是否启用Probe Filter。

# 高级芯片组参数设置(Advanced Chipset Features)

| CMOS Setup Utility - Copyright (C) 1985-2008, American Megatrends, Inc.<br>Advanced Chipset Features                                                                                                    |                                           |  |
|----------------------------------------------------------------------------------------------------|-------------------------------------------|--|
| Advanced Chipset Settings                                                                                                    | Help Item                                 |  |
| <ul> <li>Memory Configuration</li> <li>DRAM Timing Configuration</li> <li>Internal Graphics Configurati</li> <li>Primary Graphics Configurati</li> <li>HT Bus Configuration</li> <li>Active State Power-Managemen</li> <li>External Control (Disabled)</li> </ul> |                                           |  |
| ↑↓←→:Move Enter:Select PGDN/PGUP:Value ES<br>F7:Previous Values F9:Optimized Def                                                                                                    | C:Exit F1:General Help<br>faults F10:Save |  |

 Memory Configuration/DRAM Timing Configuration/Internal Graphics Configuration/HT Bus Configuration

按<Enter>键进入子菜单设置。

- Primary Graphics Configuration
   此选项用于设置启动时显示设备的优先使用次序。
- ▶ Active State Power-Management 此选项用于启用或禁用动态电源管理模式。

#### Memory Configuration

| CMOS Setup Utility - Copyright (C) 1985-2008, American Megatrends, Inc.<br>Memory Configuration                                                                                         |                                                                                         |                                    |
|----------------------------------------------------------------------------------------------------|-----------------------------------------------------------------------------------------|------------------------------------|
| Memory Configuration                                                                                                    |                                                                                         | Help Item                          |
| Bank Interleaving<br>Channel Interleaving<br>Enable Clock to All DIMMS<br>MemClk Tristate C3/ATLVID<br>Memory Hole Remapping<br>DCT Unganged Mode<br>Power Down Enable<br>Page Smashing | [Auto]<br>[Disabled]<br>[Disabled]<br>[Enabled]<br>[Always]<br>[Disabled]<br>[Disabled] | Enable Bank Memory<br>Interleaving |
| ↑↓←→:Move Enter:Select PGDN/PGUP:Value ESC:Exit F1:General Help<br>F7:Previous Values F9:Optimized Defaults F10:Save                                                                    |                                                                                         |                                    |

▶ Bank Interleaving

此选项用于启用或禁用存储器组交错。

- Channel Interleaving 此选项用于控制内存双通道功能,可以选择内存寻址方式。
- Enable Clock to All DIMMs 此项用来控制EMI(电磁干扰)。当关闭此项时,系统将关闭空置DIMM插槽的时钟频率以减少 EMI。
- MemC1k Tristate C3/ATLVID

此选项用于开启或关闭C3和ATLVID下的内存时钟 Tri-Stating。

Memory Hole Remapping

此项用来设置内存保留区地址的重映射。PCI实际上不在意使用哪一个地址,但是习惯上把它们 放在32位地址空间的上层。多年前把大容量的内存放进电脑是不可能或不现实的,但是现在是可 行的。因此目前内存控制器必须提供方法解决高地址内存被忽略,甚至丢失的问题。比较先进的 系统会将3.5-4GB的地址空间的内存映射到4.0-4.5GB的地址空间。内存仅是一批内存单元,它不 在意被怎样安置,是内存控制器把地址空间和存储单元联系起来的。当然,当你使用能处理大于 32位的物理地址的64位(或支持32位物理地址扩展)系统时,此项功能才有效。一旦启用此项, 在BIOS里将可看到超过46的内存。

#### DCT Unganged Mode

DCT表示内存控制器。

"Unganged Mode"的两个内存控制器分别控制两个信道的内存,每个都是64bit,但因为同时 启动,合起来每个周期一样有128bit的数据传输。这不是双信道,也不是单通道,而是两个单通 道同时执行。此种模式特别的地方是独立控制两个信道的内存,所以就算两边容量和时序参数都 不一样,也能启动相当于双通道的带宽,目前唯一限制是频率要相同,但就算一边插1GB、另 一边插2GB且两条内存的参数完全不同,照样可以启动128bit的带宽。

"Ganged Mode"的内存控制器并非传统的一个128bit的单元,而是两个64bit,当两个通道插上 完全一样的内存时,就跟一般双信道模式相同,两个信道的内存会在逻辑上成为一体。

▶ Power Down Enable

此选项用于启用或禁用内存省电模式。

▶ Page Smashing

此选项用于禁用或选择page smashing的 S/W 控制机制。

#### DRAM Timing Configuration

| DRAM Timing Configuration                                  |                          | Help Item                          |
|------------------------------------------------------------|--------------------------|------------------------------------|
| Memory Clock Mode<br>DRAM Command Rate<br>DRAM Timing Mode | [Auto]<br>[2T]<br>[Auto] | Options<br>Auto<br>Limit<br>Manual |

#### ▶ Memory Clock Mode

此选项用于设置内存频率、内存时序以及其他相关时序。 设定值有: [Auto], [Limit], [Manua 1].

[Auto]: 通过SPD profile1手动配置DRAM;

[Limit]: 通过SPD profile2配置DRAM;

[Manua1]: 手动配置DRAM。

▶ DRAM Command Rate

此选项用于设置DRAM命令延迟。

1T: 拥有较少的延迟,较佳的系统内存效能。却较差的兼容性。适合您的DIMM未插满时。

2T: 拥有较久的延迟、差很多的系统内存较能。较高的兼容性、稳定性。适合您的DIMM已全部 插满时。

▶ DRAM Timing Mode

当两个DCTs (DRAM controller) 在Unganged模式被启用时, BIOS必须按照顺序初始化每个DCT的频率, 您也可以手动配置数值。

设定值有: [Auto], [DCT 0], [DCT 1], [Both]。

#### Internal Graphics Configuration

| CMOS Setup Utility - Copyright (C) 1985-2008, American Megatrends, Inc.<br>Internal Graphics Configuration |                                         |  |
|----------------------------------------------------------------------------------------------------|-----------------------------------------|--|
| Internal Graphics Configuration                                                                            | Help Item                               |  |
| Onboard VGA Control [Disable if exist E]<br>OnChip VGA Frame Buffer Size [256MB]                           | Select OnChip or PCIe<br>VGA to display |  |
| 1,1,                                                                                                    |                                         |  |

▶ Onboard VGA Control 此选项用于开启板载显示输出或当使用PCIe独立显示输出设备时禁用板载显示输出。

▶ OnChip VGA Frame Buffer Size 此选项用于设置显存的大小。

# HT Bus Configuration

| CMOS Setup Utility - Copyright (C) 1985-2008, American Megatrends, Inc.<br>HT Bus Configuration                      |                          |                                                                  |
|----------------------------------------------------------------------------------------------------|--------------------------|------------------------------------------------------------------|
| Hyper Transport MCP61 Co                                                                                             | nfiguration              | Help Item                                                        |
| NB to CPU Freq Auto<br>NB to CPU HT Width                                                                            | [Enabled]<br>[16 ↓ 16 ↑] | MCP61(SB) to K8(CPU)<br>frequency selection<br>by CPU capability |
| ↑↓←→:Move Enter:Select PGDN/PGUP:Value ESC:Exit F1:General Help<br>F7:Previous Values F9:Optimized Defaults F10:Save |                          |                                                                  |

- ▶ NB to CPU Freq Auto 此项用于启用或禁用CPU到北桥的频率选择。
- ▶ NB to CPU HT Width 此项控制CPU到北桥的连接带宽。

# 外围设备设置(Integrated Peripherals)

| CMOS Setup Utility - Copyright (C) 1985-2008, American Megatrends, Inc.<br>Integrated Peripherals                                               |                                            |  |
|----------------------------------------------------------------------------------------------------|--------------------------------------------|--|
| Integrated Peripherals                                                                                                    | Help Item                                  |  |
| <ul> <li>Storage Features Setup</li> <li>Onboard Device</li> <li>[Press Enter]</li> <li>SuperIO Configuration</li> <li>[Press Enter]</li> </ul> | Configure the IDE device(s).               |  |
| ↑↓↔→:Move Enter:Select PGDN/PGUP:Value ES<br>F7:Previous Values F9:Optimized De                                                                 | 6C:Exit F1:General Help<br>faults F10:Save |  |

▶ Storage Freatures Setup /Ondoard Device / SuperIO Configuration 按回车键设定其子菜单中的各项参数。

#### Storage Features Setup

| CMOS Setup Utility - Copyright (C) 1985-2008, American Megatrends, Inc.<br>Storage Features Setup                    |                             |                                    |
|----------------------------------------------------------------------------------------------------|-----------------------------|------------------------------------|
| IDE Configuration                                                                                                    |                             | Help Item                          |
| Serial-ATA Devices                                                                                                   | [Enabled]                   | Options                            |
| ► nvidia KAID Setup<br>Hard Disk Write Protect                                                                       | [Press Enter]<br>[Disabled] | Disabled<br>Device 0<br>Device 0/1 |
| ↑↓↔→:Move Enter:Select PGDN/PGUP:Value ESC:Exit F1:General Help<br>F7:Previous Values F9:Optimized Defaults F10:Save |                             |                                    |

- ▶ Serial-ATA Devices 此选项用于启用或禁用板载SATA控制器。
- ▶ nVidia RAID Setup 按回车键设定其子菜单中的各项参数。
- ▶ Hard Disk Write Protect 此选项用于启用或禁用硬盘写保护。该功能仅在从BIOS存取时有效。

#### nVidia RAID Setup

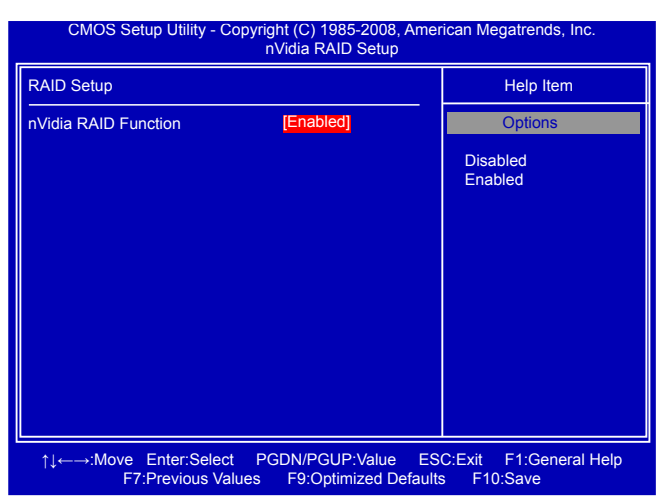

Serial-ATA Devices

此选项用于启用或禁用RAID功能。

#### Onboard Device

| CMOS Setup Utility - C                                        | Copyright (C) 1985-2008, A<br>Onboard Device | merican Megatrends, Inc.                      |
|---------------------------------------------------------------|----------------------------------------------|-----------------------------------------------|
| Onboard Device Configuration                                  | on                                           | Help Item                                     |
| ► USB Configuration<br>System BIOS Protect<br>HD Audio Device | [Press Enter]<br>[Enabled]<br>[Auto]         | Configure the USB<br>Support.                 |
| 1, ter: ter: ter: ter: ter: ter: ter: ter:                    | t PGDN/PGUP:Value<br>s Values F9:Optimized   | ESC:Exit F1:General Help<br>Defaults F10:Save |

# USB Configuration

按回车键进入子菜单设置:

- ► USB Devices Enabled 此选项用于开启或关闭通用主机USB接口。
- ▶ Legacy USB Support 此选项用于在旧的系统里支持USB设备的功能。如果您有一个USB键盘或鼠标,可把此项设为 [Auto]或[Enabled]
- ► USB 2.0 Controller Mode 此选项用于设置USB 2.0传输速率的模式。设定值有: 480Mb/s的[High Speed], 12Mb/s的[Full

Speed].

- ▶ BIOS EHCI Hand-Off 此选项可以启用EHCI Hand-Off功能,用于没有该功能支持的操作系统。若您有在windows作业 系统下使用USB装置,则请勿关闭该选项。
- ► USB 1.1/2.0 Controller 此选项用于启用或禁用USB 1.1/2.0控制器。
- ► System BIOS Protect 此选项用于启用或禁用系统BIOS保护。
- ► HD Audio Device 此选项用于启用或禁用HD音频设备。

#### SuperIO Configuration

| CMOS Setup Utility - Copyright (C) 1985-2008, American Megatrends, Inc.<br>SuperIO Configuration                      |                                                                          |                                                          |
|----------------------------------------------------------------------------------------------------|--------------------------------------------------------------------------|----------------------------------------------------------|
| Configure ITE8758 Super IO                                                                                            | Chipset                                                                  | Help Item                                                |
| Serial Port1 Address<br>Serial Port1 Mode<br>OnBoard CIR Port<br>KBC Input Clock<br>Keyboard PowerOn<br>Mouse PowerOn | 3F8/IRQ4<br>[Normal]<br>[Disabled]<br>[8MHZ]<br>[Disabled]<br>[Disabled] | Allows BIOS to Select<br>Serial Port1 Base<br>Addresses. |
| 1, t ←→:Move Enter:Selec<br>F7:Previou                                                                                | t PGDN/PGUP:Value E<br>s Values F9:Optimized De                          | SC:Exit F1:General Help<br>efaults F10:Save              |

- ▶ Serial Port 1 Address 此选项用于分配板载串口的I/0地址和中断请求。
- ▶ Serial Port 1 Mode 此选项用于选择板载串口模式。
- ▶ OnBoard CIR Port 此选项用于选择板载红外线芯片的模式。
- ▶ KBC Input Clock 此选项用于选择PS/2键盘输入频率。
- ▶ Keyboard PowerOn 此选项用于设置是否通过键盘操作将系统从电源节电状态唤醒。该功能需要ATX电源支持。
- ▶ Mouse PowerOn 此选项用于设置是否通过鼠标操作将系统从电源节电状态唤醒。该功能需要ATX电源支持。

| CMOS Setup Utility - Copyright (C) 1985-2008, American Megatrends, Inc.<br>Power Management Setup                                                                                                    |                                                                                                    |                                            |
|----------------------------------------------------------------------------------------------------|----------------------------------------------------------------------------------------------------|--------------------------------------------|
| Power Management Setup                                                                                                    |                                                                                                    | Help Item                                  |
| ► APM Configuration<br>► ACPI Configuration<br>Over 95W TDP CPU Support<br>PowerOn by PCI Card<br>Wake-up by PCIE<br>Resume by LAN<br>Resume on LAN(MAC)<br>Resume on LAN(MAC)<br>Resume by RTC Alarm<br>Energy-using Products<br>PWRON after PWR-Fail | [Press Enter]<br>[Press Enter]<br>[Disabled]<br>[Disabled]<br>[Disabled]<br>[Disabled]<br>[Disabled]<br>[Enabled]<br>[Coff] | Section for Advanced<br>APM Configuration. |
| 1, t→:Move Enter:Select PGDN/PGUP:Value ESC:Exit F1:General Help<br>F7:Previous Values F9:Optimized Defaults F10:Save                                                                                                    |                                                                                                    |                                            |

ACPI即高级配置和电源管理接口(Advanced Configuration and Power Management Interface)。 ACPI定义了操作系统(支持ACPI, 如 Windows 2000, Windows XP)、BIOS和系统硬件之间 的新型工作接口。这些新接口包括允许这些操作系统控制电源管理和设备配置的机制。

ACPI 的5种休眠状态描述如下:

- S1: 也称为POS (Power on Suspend),系统在暂停后电源仍然给所有部件正常供电,所有资料均不会丢失。
- S2: CPU停止工作,系统会保存CPU和缓存的资料,以便系统唤醒时恢复运作。
- S3: 也称为STR (Suspend to RAM),除系统内存资料外,CPU、缓存及芯片资料均会丢失,系统会将进入S3之前的工作状态数据保存到内存中(电源仍然继续为内存等最必要的设备供电),以便唤醒时可以快速恢复到正常状态。
- S4: 也称为STD (Suspend to Disk),原理与STR相同。系统主电源关闭,数据保存在硬盘中 (硬盘的读写速度慢于内存),硬盘带电并可以被唤醒。
- S5: 所有设备全部关闭。系统处于软关机状态。

#### APM Configuration:

- Power Management/APM
   此选项用于启用或禁用APM省电功能。
- ▶ Power Button Mode

此选项用于设置当使用ATX电源时,电源按扭的作用。[0n/0ff]:开关机; [Suspend]:休眠。 ACPI Configuration:

► Suspend Mode 此选项用于设定ACPI功能的节电模式。

[S1 (POS)]:系统在暂停后电源不会被切断,仍然保持供电状态,可随时唤醒。

- ACPI Version Features
   此选项用于选择ACPI版本。
- ▶ ACPI APIC Support 此项用于激活或关闭主板APIC(高级可编程中断控制器). APIC可为系统提供多处理器支持,更多

的IRQ和更快的中断处理。

- ▶ AMI OEMB table 此设定值允许ACPI BIOS在RSDT表中加入一个指针到OEMB表。
- ▶ Headless Mode 此选项用于设置是否启用headless模式。若想运行在headless模式,BIOS及操作系统必须支持 headless模式操作。

MCP6 Series ACPI HPET TABLE 此选项用于设置是否开启HPET (High Precision Event Timer 高精度定时器)功能。若关闭该项 功能, Windows将会由于无法访问而返回到一般的时间模式。

- ▶ Over 95W TPD CPU Support 此选项用于设置是否开启对超过95W TDP CPU的支持。
- ▶ PowerOn by PCI Card 此选项用于设置是否启用通过PCI卡将系统唤醒功能。
- ▶ Wake-up by PCIE 此选项用于设置是否启用通过PCIE卡将系统唤醒功能。
- ▶ Resume On LAN (MAC) 此选项用于设置是否启用通过LAN将系统唤醒功能。
- Resume by RTC Alarm 此选项用于设置定时开机功能。要实现此功能,请不要关闭主机电源。
- ▶ PWRON After PWR-Fail

此选项用于设置系统在电源中断之后(比如停电或拔掉电源)的恢复状态,设置为[power off] 在重新启用电源时系统维持关闭状态;设置为[power on]在重新启用电源时系统维持开机状态;设置为 [laststate] 会将系统设置回复到电源未中断之前的状态。设置值有: [power off]、[power on]、[last state]。

# PCI/PNP设置(PCI/PNP Configuration)

| CMOS Setup Utility - Copyright (C) 1985-2008, American Megatrends, Inc.<br>PCI/PNP Configuration                                                                                                    |                                                                                                    |          |                                 |
|----------------------------------------------------------------------------------------------------|----------------------------------------------------------------------------------------------------|----------|---------------------------------|
| Advanced PCI/PnP Settings                                                                                                    |                                                                                                    |          | Help Item                       |
| WARNING: Setting wrong value<br>may cause system to                                                                                                    | s in below sections<br>o malfunction.                                                                                                    | CI<br>Sy | ear NVRAM during<br>/stem Boot. |
| Clear NVRAM<br>Plug & Play O/S<br>PCI Latency Time<br>Allocate IRQ to PCI VGA<br>Palette Snooping<br>PCI IDE BusMaster<br>OffBoard PCI/ISA IDE Card<br>IRQ3<br>IRQ4<br>IRQ5<br>IRQ7<br>IRQ9<br>IRQ10 | [No]<br>[No]<br>[32]<br>[Yes]<br>[Disabled]<br>[Disabled]<br>[Auto]<br>[Auto]<br>[Available]<br>[Available]<br>[Available]<br>[Available]<br>[Available] |          |                                 |
| ↑↓←→:Move Enter:Select PGDN/PGUP:Value ESC:Exit F1:General Help<br>F7:Previous Values F9:Optimized Defaults F10:Save                                                                                 |                                                                                                    |          |                                 |

Clear NVRAM

当设定为[YES]时,系统启动时会将NVRAM数据复位。

- ▶ Plug & Play 0/S 若您的操作系统具有PnP功能(如 Win95),此项应选[Yes];若不是,则选[No]。如某些PnP卡无 法检测到时,建议设成[No]。
- ▶ PCI Latency Timer 此选项可设定PCI时钟的延迟时序。
- ► Allocate IRQ to PCI VGA 此选项用于设定是否给VGA卡分配IRO。
- ▶ Palette Snooping 当开启此功能时, PCI设备将被告知系统中装入ISA显卡设备,因此ISA显卡设备可以正常运行。
- ▶ PCI IDE BusMaster 此选项用于设置是否启用PCI IDE总线控制,设定[Enabled]可以设定PCI总线的IDE控制器有总 线控制能力。
- ▶ Offboard PCI/ISA IDE Card 有些PCI IDE卡会要求设定插卡的PCI插槽序号,则此项必须设定。
- ► IRQ 3、4、5、7、9、10、11、12、14、15/DMA Channel 0、1、3、5、6、7 此选项是设定各IRQ/DMA是否让PnP卡自动配置,若设定成PCI/PnP,则BIOS检测到PnP卡时,会 挑选你所有设成PCI/PnP状态的其中一个IRQ/DMA来使用;反之,若设成ISA/EISA,则BIOS将不 会自动配置。一般设为PCI/PnP。
- ▶ Reserved Memory Size 此选项用于设置BIOS为特定的PCI装置保留的内存空间大小。

# 系统监测(PC Health Status)

| CMOS Setup Utility - Copyright (C) 1985-2008, American Megatrends, Inc.<br>PC Health Status                            |                                                          |                                                       |
|----------------------------------------------------------------------------------------------------|----------------------------------------------------------|-------------------------------------------------------|
| PC Health Status                                                                                                    |                                                          | Help Item                                             |
| -<br>Shutdown Temperature<br>CPU FAN Mode Setting<br>HD Audio Device<br>CPU Temperature                                | [Disabled]<br>[Full On mode]<br>[Auto]<br>:27 °C         | Options<br>Disabled<br>60 °C/ 140 °F<br>65 °C/ 140 °F |
| CPU Fan Speed                                                                                                    | :2220 RPM                                                | 70 °C/ 158 °F<br>75 °C/ 167 °F                        |
| +5V<br>3VSB<br>CPU Vcore<br>DIMM Vcore<br>3VBAT                                                                        | :4.998 V<br>:3.363 V<br>:1.332 V<br>:1.693 V<br>:3.192 V | 80 °C/ 176 °F<br>85 °C/ 185 °F<br>90 °C/ 194 °F       |
| 1,1,←→:Move Enter:Select PGDN/PGUP:Value ESC:Exit F1:General Help<br>F7:Previous Values F9:Optimized Defaults F10:Save |                                                          |                                                       |

- ▶ Shutdown Temperature 此选项用于设定系统温度的上限。当系统温度超过所设定的值时,将自动关机。
- ▶ CPU Fan Mode Setting 此选项用于设置CPU风扇的模式。选项有: [Full On mode]; [Automatic mode]; [PWM Manually mode]。

选择[Automatic mode]或[PWM Manually mode]时,可以手动设置风扇转动的相关参数。

- ▶ CPU Temperature/CPU Fan Speed 此选项显示系统自动侦测出的当前CPU温度/CPU风扇的转速。
- ▶ +5V/3VSB/CPU Vcore/DIMM Vcore/3VBAT 此选项显示系统自动侦测出的各项电压值。

# 频率/电压控制(Frequency/Voltage Control)

| CMOS Setup Utility - Copyright (C) 1985-2008, American Megatrends, Inc.<br>Frequency/Voltage Control                                                     |                                                                                                    |                                                                                                    |
|----------------------------------------------------------------------------------------------------|----------------------------------------------------------------------------------------------------|----------------------------------------------------------------------------------------------------|
| Over Clock/Voltage                                                                                                    |                                                                                                    | Help Item                                                                                                    |
| CPU Frequency(MHZ)<br>CPU FID<br>CPU VID<br>PCIE Frequency(MHZ)<br>CPU UNLOCK<br>CPU/LDP Spread Spectrum<br>PCIE Spread Spectrum<br>SATA Spread Spectrum | [200.0]<br>[Full On mode]<br>[Auto]<br>[100]<br>[Disabled]<br>[0.5% Hershey Kiss]<br>[Enabled]<br>[Enabled] | Options<br>200.0<br>201.0<br>202.0<br>203.0<br>204.0<br>205.0<br>206.0<br>207.0<br>208.0<br>209.0<br>210.0<br>210.0<br>212.0<br>213.0<br>214.0 |
| 1, ←→:Move Enter:Select PGDN/PGUP:Value ESC:Exit F1:General Help<br>F7:Previous Values F9:Optimized Defaults F10:Save                                    |                                                                                                    |                                                                                                    |

- ▶ CPU Frequency (MHZ) 此选项用于设定CPU的频率。
- ▶ CPU FID 此选项用于设定CPU的倍频。
- ▶ CPU VID 此选项用于设定CPU的电压。
- ▶ PCIE Frequency (MHZ) 此选项用于设定PCIE的频率。
- ▶ CPU UNLOCK 此选项用于设定对于多核处理器是否启用多核处理。
- ▶ CPU/LDT Spread Spectrum 此选项用于设定CPU/LDT展频功能。
- ▶ PCIE Spread Spectrum 此选项用于设定PCIE展频功能。
- ► SATA Spread Spectrum 此选项用于设定SATA展频功能。

# 无盘(PXE/DOL)(NO DISK(PXE/DOL))

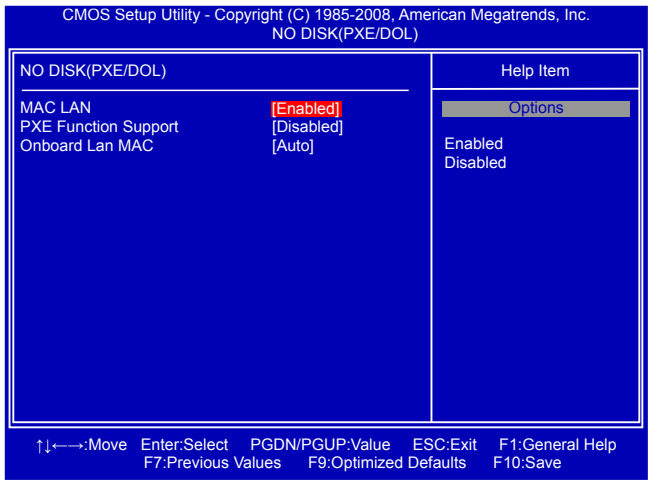

► MAC LAN

此选项用于启用或禁用MAC LAN。

- ▶ PXE Function Support 此选项用于设置是否启用PXE功能支持。
- ▶ Onboard Lan MAC 此选项用于板载网卡MAC地址控制。

#### 系统最佳缺省值设置(Load Optimal Defaults)

最佳缺省值是主板的最优设置。通常在更新BIOS或清除CMOS后载入最佳缺 省值。

选择本项按下<Enter>键,将弹出一个对话框让您载入BIOS设定的最佳缺 省值。按下<OK>然后按<Enter>键将载入最佳缺省值。按下<Cancel>并按 <Enter>键将取消载入。BIOS设定的最佳缺省值设置了系统最优性能参数,

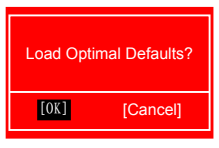

以提高系统部件的性能。但如果您的硬件设备不支持这些参数(例如:安装了过多的扩展卡),系统将可能无法开启。

ω

# BIOS安全参数设置(BIOS Security Features)

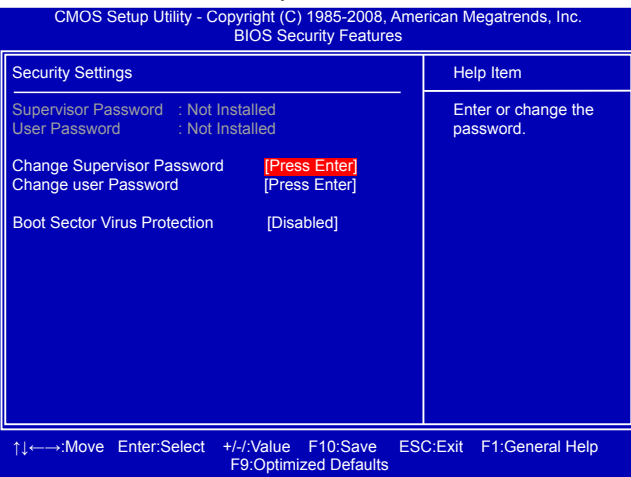

- ▶ Change Supervisor Password 此项用于设置或更改超级用户密码。 密码设置完成后,可以进一步设置用户存取权限。
- Change User Password 此项用于设置用户密码。
   密码设置完成后,可以通过清除用户密码选项来删除所设密码。
   Boot Sector Virus Protection
- 此项用于启用或禁用开机磁盘防病毒功能。

# Enter New Password :

#### 保存后退出(Save & Exit Setup)

选择本项按下<Enter>键,屏幕上将出现右图所示信息,此时 按下<OK>键即可保存您在CMOS中所做的改动,并退出该程序。 按下<Cancel>或<ESC>键即回到主菜单。

#### 不保存退出(Quit Without Saving)

选择本项按下<Enter>键,屏幕上将出现右图所示信息,此时按 下<OK>键即可退出CMOS,但不保存您在CMOS中所做的改动。按下 <Cancel>或<ESC>键即回到主菜单。

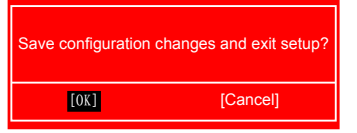

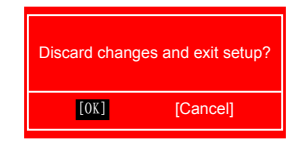